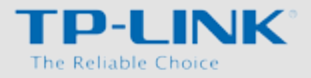

# Schema di installazione

#### Presa telefonica

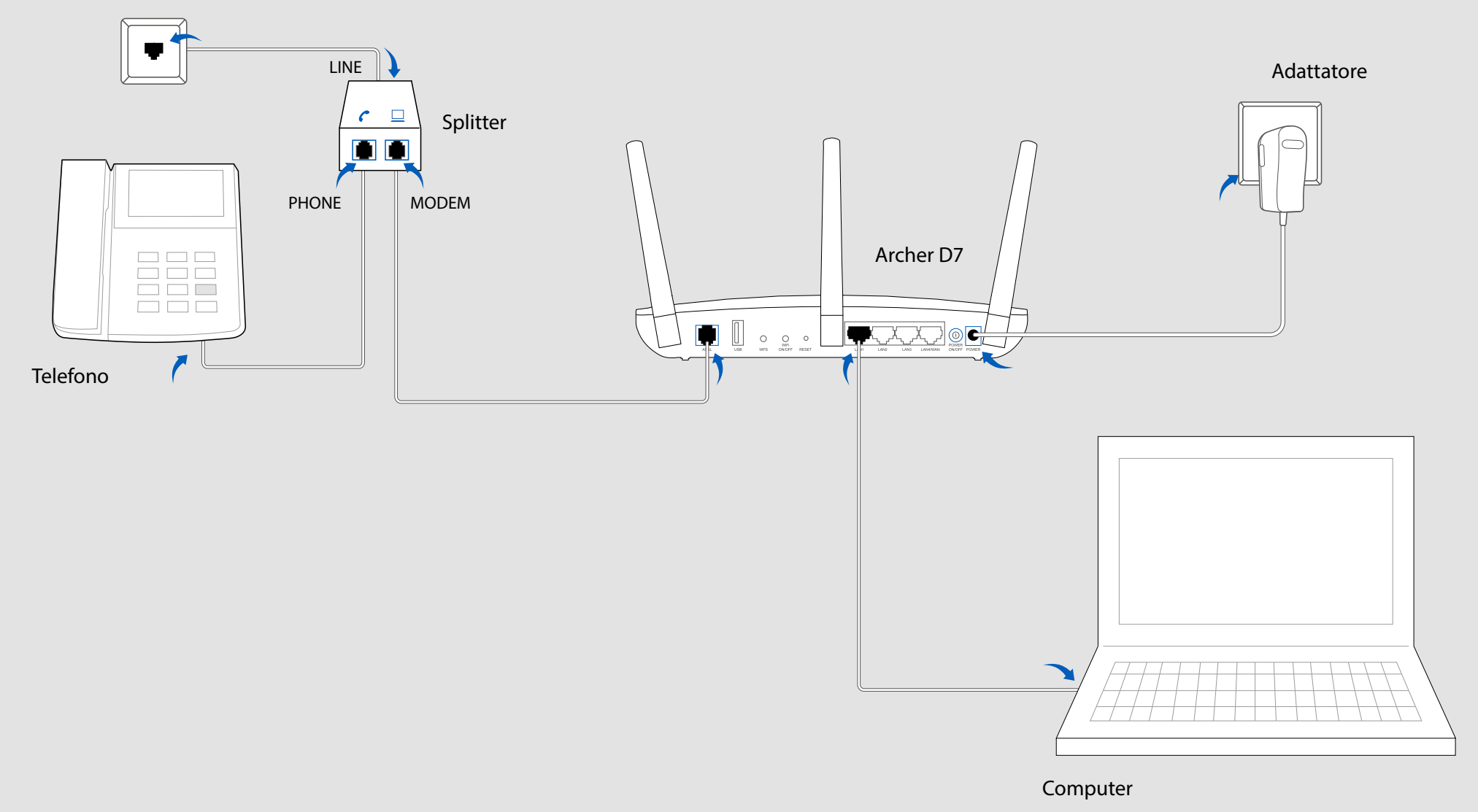

# 1. Collegamento

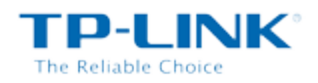

## Fase 1

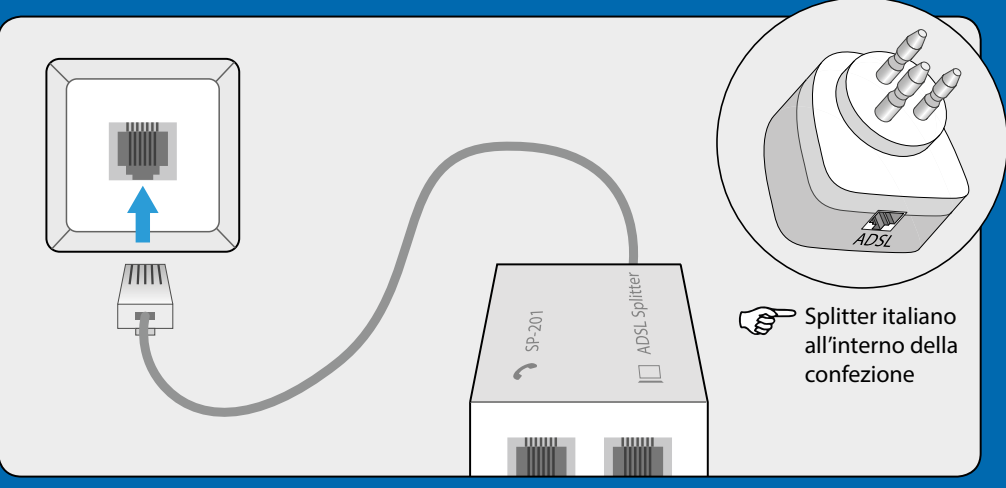

Connettere la porta **LINE** dello splitter alla prima presa telefonica utlizzando uno dei cavi telefonici.

## Fase 2

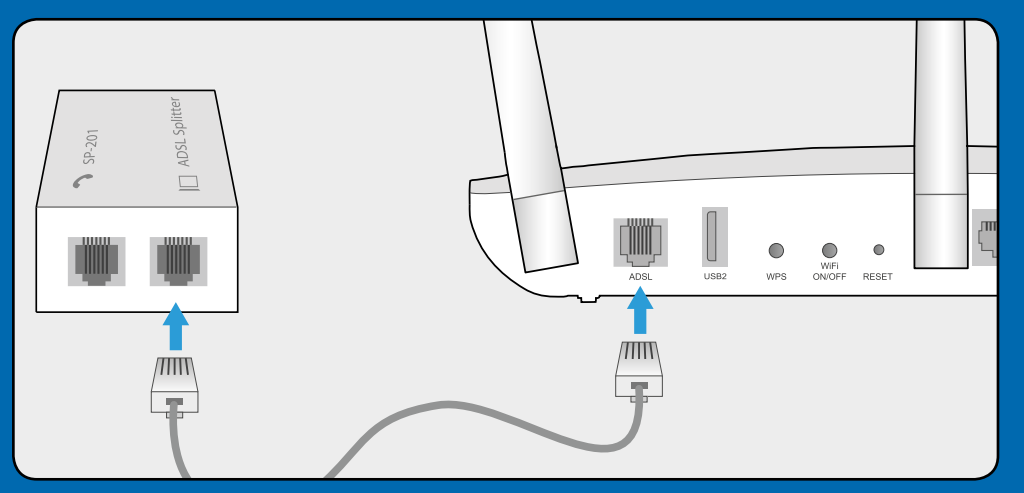

Connettere la porta **MODEM** dello splitter alla porta **ADSL** sul pannello posteriore del modem utlizzando uno dei cavi telefonici.

#### Fase 3

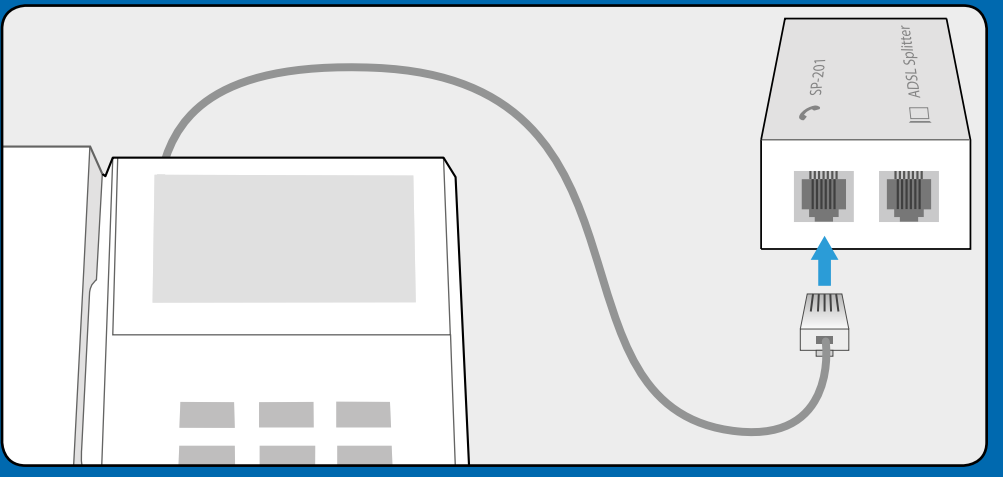

Se in prossimità del modem è presente un telefono collegarlo alla porta **PHONE** dello splitter.

## Fase 4

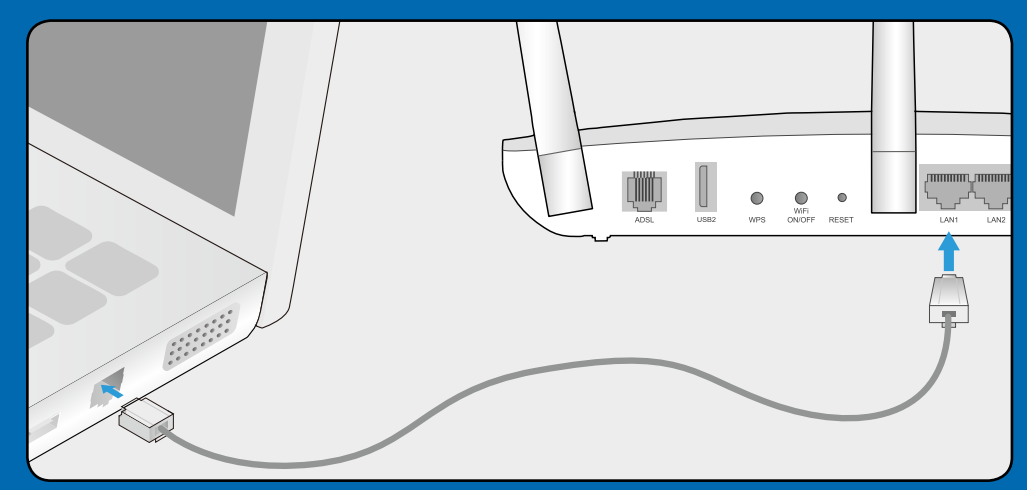

Collegare la porta Ethernet del computer alla porta **LAN1** sul pannello posteriore del modem mediante cavo Ethernet.

# 1. Collegamento

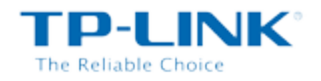

## Fase 5

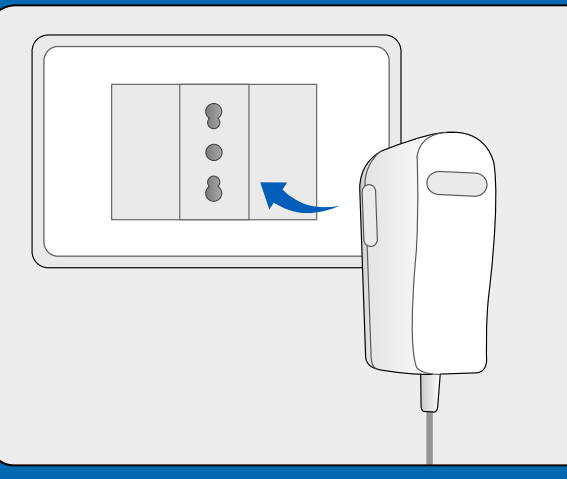

Collegare l'alimentatore alla porta **POWER** del modem ed inserirlo in una presa elettrica.

## Fase 6

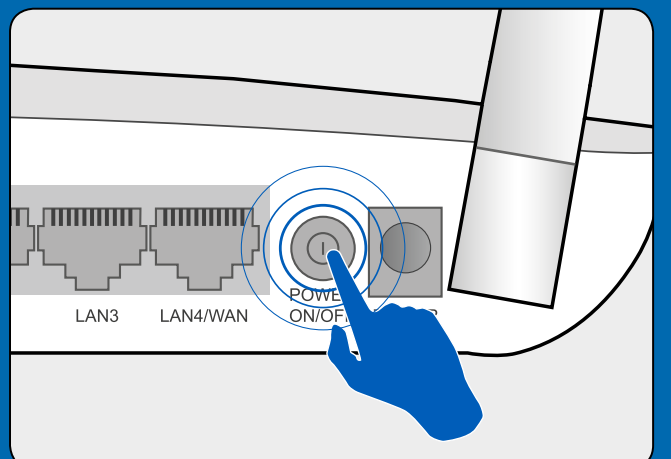

Portare l'interruttore **POWER** sul pannello posteriore del modem su **ON**.

#### Fase 7

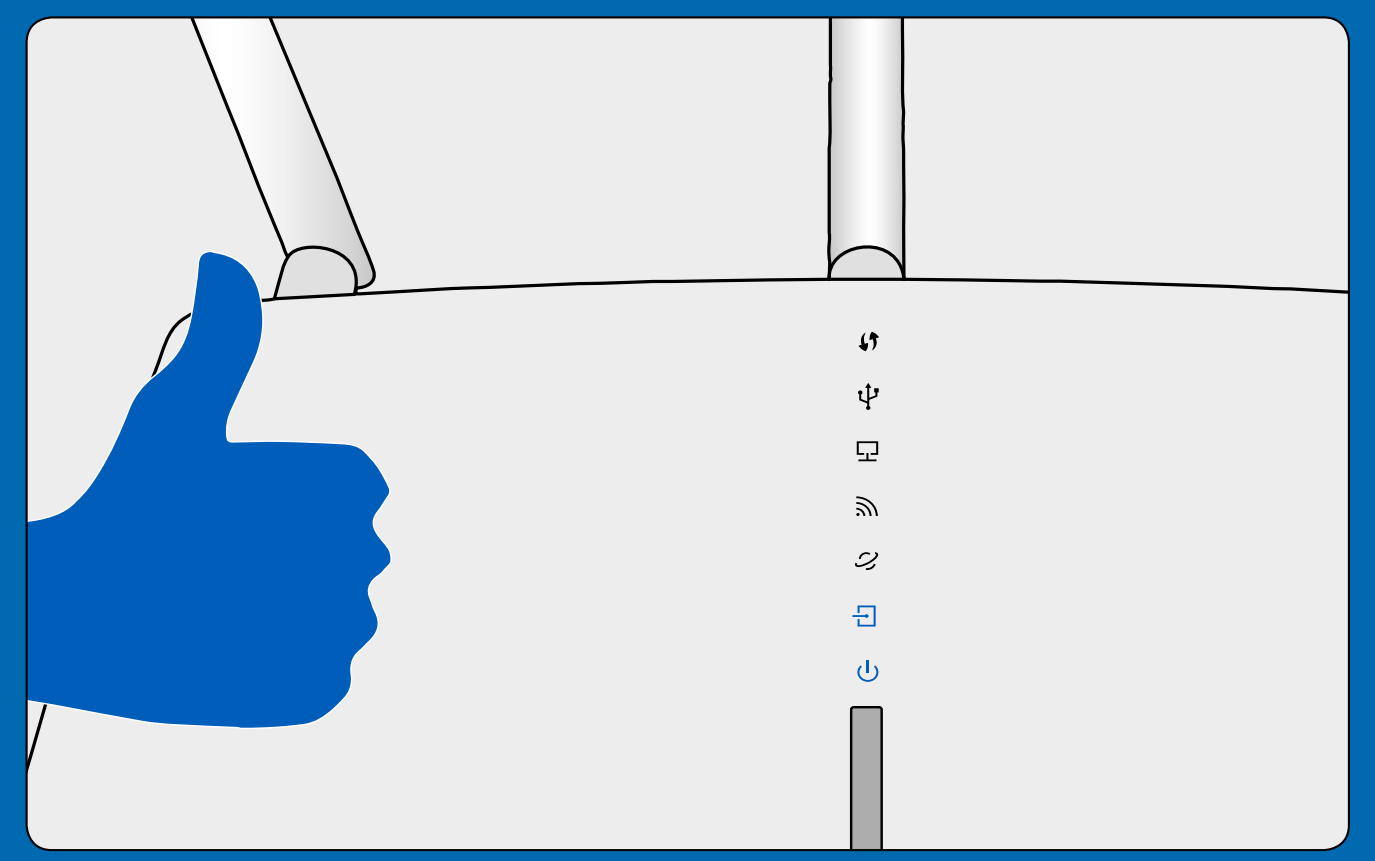

#### Attendere 2 minuti e verificare che lo stato dei LED corrisponda a quanto segue:

- ・ Power: acceso
- ∃ ADSL: acceso
- Internet: lampeggio irregolare / acceso
- SGHz: lampeggio irregolare / acceso

Nota: Se 2,4GHz e 5GHz sono spenti, verificare che l'interruttore Wi-Fi sul pannello posteriore del modem sia su **ON**.

# 2. Configurazione

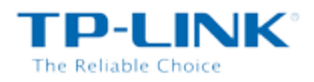

## Fase 1

Collegare il computer al modem router (cablato o wireless).

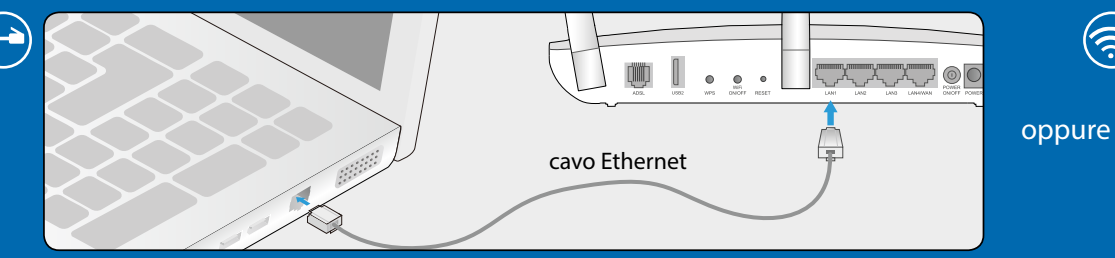

Assicurarsi di aver connesso la porta Ethernet del computer alla porta LAN1 sul pannello posteriore del modem mediante cavo Ethernet.

## Fase 2

A

## Aprire un browser (es. Mozzilla Firefox, Google Chrome, Internet Explorer, Safari):

| admin     |  |  |
|-----------|--|--|
| admin     |  |  |
| OK Cancel |  |  |

Collegarsi alla pagina http://tplinkmodem.net. Inserire "admin" come nome utente e password, quindi fare clic su OK.

| B | Quick Setup-Region and Time Zone |               |  |
|---|----------------------------------|---------------|--|
|   | Region:                          | Italia        |  |
|   | Time zone:                       | (GMT+1) Roma; |  |
|   |                                  | Back Next     |  |
|   |                                  | 1             |  |

Fare clic su Quick Setup nel menu principale, poi su Next (Avanti) per iniziare la configurazione. Selezionare il Paese di utilizzo e il fuso orario dai menu a tendina e fare clic su Next (Avanti).

| nternet Explorer, Safari):                                                                |  |  |  |  |
|-------------------------------------------------------------------------------------------|--|--|--|--|
| Quick Setup-Auto Detection                                                                |  |  |  |  |
| Auto-Detect Connection Type:                                                              |  |  |  |  |
| <ul> <li>Yes.</li> <li>No. I want to configure the Internet connection myself.</li> </ul> |  |  |  |  |
| Back                                                                                      |  |  |  |  |

Selezionare Yes (Si) per rilevare automaticamente il tipo di connessione e poi fare clic su Next (Avanti).

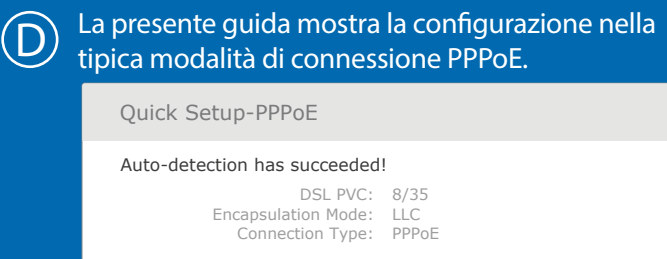

| Username:         | XXXXXX |
|-------------------|--------|
| Password:         | XXXXXX |
| Confirm Password: | XXXXXX |
|                   |        |
| Back              | Next   |

Specificare i parametri di connessione (contattare il provider ISP se non noti) e poi fare clic su Next (Avanti).

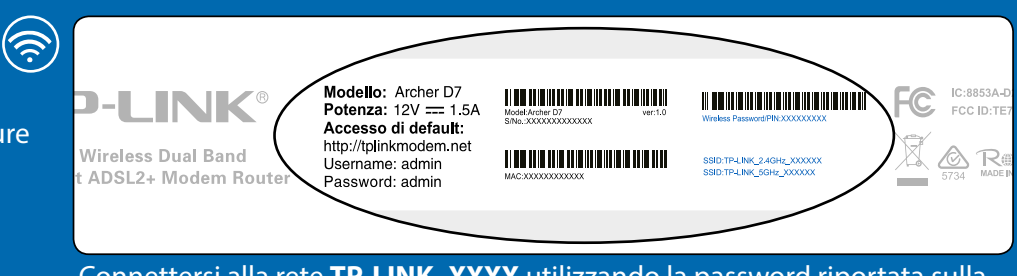

Connettersi alla rete **TP-LINK\_XXXX** utilizzando la password riportata sulla targa del prodotto.

Ē

 $(\mathsf{F})$ 

| Quick Setup-Wireless 2.4                                 | łGHz                  |
|----------------------------------------------------------|-----------------------|
| Wireless Network Name:<br>Channel:<br>Mode:<br>Security: | TP-LINK_2.4GHz_XXXXXX |
| Password:                                                | XXXXXX                |
| Back                                                     | Next                  |

Modificare il nome della rete a 2,4GHz e la relativa password se lo si desidera, poi fare clic su Next (Avanti).

| Quick Setup-Wireless 50                                                       | GHz                 |
|-------------------------------------------------------------------------------|---------------------|
| Wireless Network Name:<br>Channel:<br>Mode:<br>Security:<br>Password:<br>Back | TP-LINK_5GHz_XXXXXX |

Modificare il nome della rete a 5GHz e la relativa password se lo si desidera, poi fare clic su Next (Avanti).

## La configurazione è completa!

## Caratteristiche porta USB

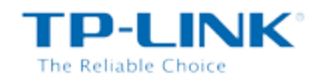

La porta USB può essere utilizzata per la condivisione di file e stampanti attraverso la rete locale.

E' possibile anche accedere ai file in remoto attraverso la funzionali

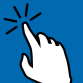

Per avere maggiori dettagli consultare la guida online alle applicazioni:

- **Condivisione FTP** 
  - Condivisione multimediale
  - **Condivisione file**
  - **Condivisione stampanti**

# Domande frequenti (FAQ)

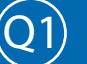

Come posso ripristinare il modem router alle impostazioni predefinite?

Inserire per 15 secondi un oggetto appuntito nel foro **RESET** su pannello posteriore del prodotto.

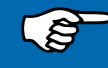

Nota: tutti i parametri configurati andranno persi e sarà necessario configurare nuovamente il modem router.

#### Cosa posso fare se dimentico la password di gestione?

- 1. Occorre ripristinare il modem router alle impostazioni predefinite. Per ulteriori informazioni fare riferimento a O1.
- Nome utente e password predefiniti sono: admin, admin. 2.
- 3. Provare a riconfigurare il modem router come precedentemente illustrato.

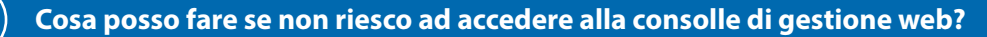

Secondo il sistema operativo in uso, configurare la scheda di rete in DHCP.

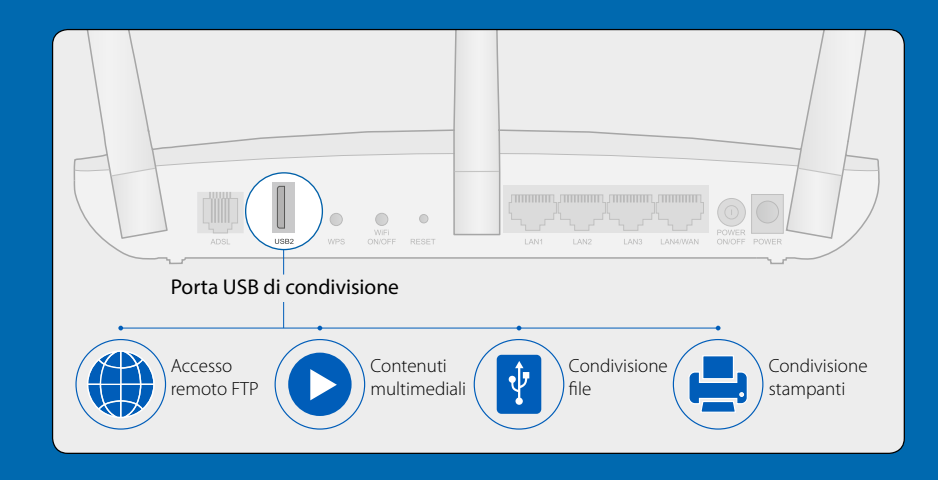

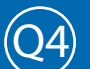

Cosa posso fare se non riesco ad accedere ad Internet?

- 1. Verificare che tutti i cavi siano perfettamente connessi.
- 2. Verificare l'accesso alla Web consolle. Nel caso in cui non fosse possibile accedere fare riferimento a Q3.
- 3. Verificare con il provider ISP la correttezza dei parametri VPI/VCI, modalità di connessione, modalità d'incapsulamento, nome utente, password. In caso di errori, riconfigurare il modem router.
- 4. Se il problema persiste ripristinare le impostazioni predefinite e riconfigurare il modem/router.
- 5. Contattare il Supporto Tecnico TP-LINK in caso di ulteriore difficoltà.

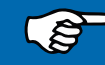

Nota: Per maggiori informazioni riguardanti la risoluzione dei problemi: http://www.tp-link.it/support.